# ПОЛУЧЕНИЕ ГОСУДАРСТВЕННОЙ УСЛУГИ

«Оказание государственной социальной помощи в виде социального пособия на основании

## социального контракта»

# ЧЕРЕЗ ЕДИНЫЙ ПОРТАЛ ГОСУДАРСТВЕННЫХ УСЛУГ

#### Инструкция пользователя

## 1. ВВЕДЕНИЕ

Услуга «Оказание государственной социальной помощи в виде социального пособия на основании социального контракта» (далее – услуга) предоставляется в электронном виде через Единый портал государственных услуг.

Для получения государственной услуги в электронном виде необходимо:

1. Заполнить заявление на Едином портале государственных услуг.

Заявление в электронном виде поступит в филиал казенного 2. Отправить заявление. учреждения Вологодской области «Центр социальных выплат» по месту регистрации заявителя. 3. Уточнить текущее состояние заявления можно в разделе «Мои заявки».

## 2. ПОРЯДОК ПОЛУЧЕНИЯ УСЛУГИ В ЭЛЕКТРОННОМ ВИДЕ

Для получения услуги необходимо зайти на Единый портал государственных услуг по адресу https://www.gosuslugi.ru/.

Для оформления заявления на получение услуги необходимо авторизоваться, введя свой «логин» и «пароль» (если Вы уже зарегистрированы в системе).

Если Вы не зарегистрированы в системе, то Вам необходимо пройти регистрацию и получить код (выбранным Вами способом) для входа в систему.

Далее необходимо выбрать Ваше местоположение, например Вологда, Вологодский район и т.п. (рис.1).

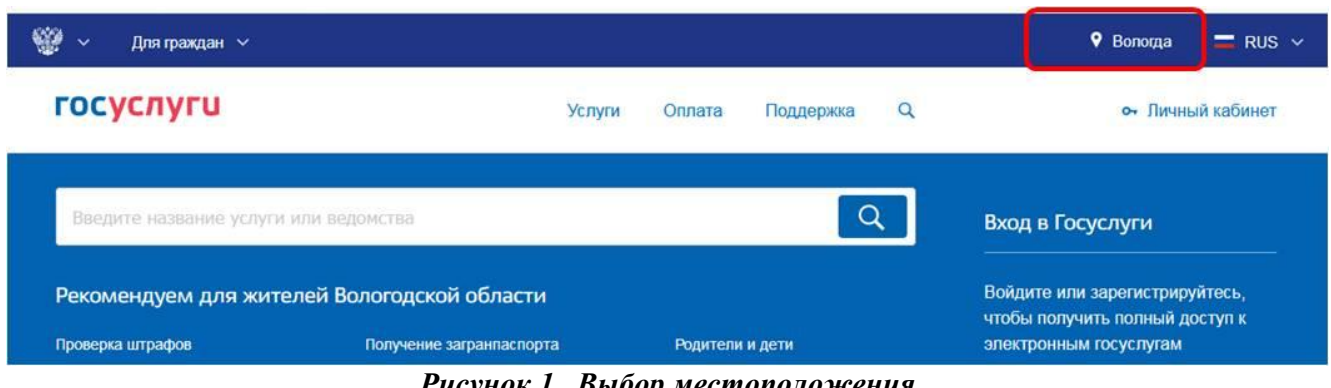

Рисунок 1. Выбор местоположения

Затем в поисковой строке ввести «Департамент социальной защиты населения Вологодской области» (рис.2).

| 🖗 🗸 Для граждан 🗸                                                               |        |        |           |   | 🕈 Вологда 🛛 🗖 RUS 🗸                |
|---------------------------------------------------------------------------------|--------|--------|-----------|---|------------------------------------|
| госуслуги                                                                       | Услуги | Оплата | Поддержка | Q | <ul> <li>Личный кабинет</li> </ul> |
| 🕈 Главная Поисс                                                                 |        |        |           |   |                                    |
|                                                                                 |        |        |           |   | Расширенный поиск                  |
| Ведите название услуга или ведоиства<br>департамент социальной защиты населения |        |        |           |   | Q                                  |

Результаты поиска для местоположения Вологда

Рисунок 2. Сортировка услуг

В списке государственных услуг, оказываемых Департаментом социальной защиты населения Вологодской области, необходимо выбрать услугу «Оказание государственной социальной помощи в виде социального пособия на основании социального контракта» и нажать кнопку -

### • Получить услугу

< Назад

Для удобства заполнения форма разделена на определенную последовательность шагов. Для перемещения между шагами используйте кнопки навигации между шагами в нижней

Далее

части страницы заявления

Обязательные для заполнения поля отмечены знаком «\*», если хотя бы одно из них не заполнено, возможность перехода на следующий шаг отсутствует. Часть полей заполняется автоматически согласно сведениям, которые были указаны при регистрации на портале, либо на предыдущих шагах.

Шаг 1: осуществляется выбор услуги «Оказание государственной социальной помощи в виде социального пособия на основании социального контракта малоимущим семьям (малоимущим одиноко проживающим гражданам)».

Шаг 2: необходимо выбрать «Филиал казенного учреждения Вологодской области «Центр социальных выплат» согласно Вашему местоположению (например, если Вы проживаете в городе Вологда, то из предложенного списка организаций нужно выбрать «Филиал по г.Вологда казенного учреждения Вологодской области «Центр социальных выплат».

| * Уполномоченная организация: | Филиал по г. Вологда казенного учреждения Вологодской области «Центр социал 🤅 |
|-------------------------------|-------------------------------------------------------------------------------|
|                               |                                                                               |
|                               |                                                                               |
|                               |                                                                               |

Шаг 3: заполняется информация о заявителе. Часть полей заполняется автоматически согласно сведениям, которые были указаны при регистрации на портале. Так как данная услуга предоставляется жителям Вологодской области, то при выборе иного места жительства/пребывания система дает соответствующее сообщение и переход на следующий шаг невозможен (рис.3).

## АДРЕС МЕСТА ЖИТЕЛЬСТВА (ПОСТОЯННОЙ РЕГИСТРАЦИИ)

| * Субъект РФ:             | Вологодская обл |
|---------------------------|-----------------|
| * Район субъекта РФ:      |                 |
| * Город/Населенный пункт: | Вологда г       |

#### Рисунок 3. Сведения о заявителе

Шаг 5: указываются сведения о членах семьи заявителя. Если состав семьи заявителя более 2-х человек, то поля для заполнения сведений о них открываются после нажатия

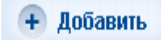

кнопки

Шаг 6: заполняется автоматически и представляет собой обобщение сведений, указанных на шагах 3 и 5 (сведения о заявителе и членах его семьи); создан с целью помочь заявителю в проверке введенных им данных (рис.4).

#### СВЕДЕНИЯ О СЕМЬЕ ЗАЯВИТЕЛЯ

| Фамилия Имя Отчество | Дата рождения | Родственная связь |
|----------------------|---------------|-------------------|
|                      |               |                   |
|                      |               | Дочь              |
|                      |               | Сын               |
|                      |               | Сын               |

### Рисунок 4. Сведения о семье заявителя.

\_\_\_\_\_

Шаг 8: указываются сведения о доходах всех членов семьи (совместно проживающих и ведущих совместное хозяйство) за последние 3 месяца, предшествующие месяцу обращения. К доходам относятся все денежные выплаты в пользу заявителя и членов его семьи и указываются в общей сумме по каждому виду дохода (рис.5-1). Если доходы отсутствуют, достаточно не ставить отметку в соответствующем поле (рис.5-2)

| (                                       | В состав м<br>свойством<br>хозяйство<br>и сестры, 1<br>И Аличи | алоиму<br>. К ним<br>супруги<br>пасынкі<br>ие дохо, | ицей семы<br>относятся<br>и, их дети и<br>и и падчер<br>да | и включаются лица, связанные<br>і совместно проживающие и ве<br>і родители, усыновители и усь<br>ицы. | : родством и (или)<br>:дущие совместное<br>новленные, братья |
|-----------------------------------------|----------------------------------------------------------------|-----------------------------------------------------|------------------------------------------------------------|----------------------------------------------------------------------------------------------------|--------------------------------------------------------------|
| * Вид дохода:                           | Заработна                                                      | я плата                                             |                                                            |                                                                                                    | 8                                                            |
| * Общий размер дохода:                  | 30000                                                          |                                                     |                                                            |                                                                                                    |                                                              |
| ПЕРИОД, ЗА КОТОРЫЙ УКАЗАНЫ СВЕДЕ        | ния                                                            |                                                     |                                                            |                                                                                                    |                                                              |
| *Дата начала периода:                   | Сентябрь                                                       | $\otimes$                                           | 2014                                                       | $\odot$                                                                                               |                                                              |
| *Дата окончания периода:                | Ноябрь                                                         | $\otimes$                                           | 2014                                                       | $\overline{\mathbf{\otimes}}$                                                                         |                                                              |
|                                         |                                                                |                                                     | × )                                                        | далить сведения о доходах                                                                             |                                                              |
| * Вид дохода:                           | Алименты,                                                      | получае                                             | мые члена                                                  | ми семьи                                                                                              |                                                              |
| *Общий размер дохода:                   | 9000                                                           |                                                     |                                                            |                                                                                                    |                                                              |
| <b>ТЕРИОД, ЗА КОТОРЫЙ УКАЗАНЫ СВЕДЕ</b> | ния                                                            |                                                     |                                                            |                                                                                                    |                                                              |
| *Дата начала периода:                   | Сентябрь                                                       |                                                     | 2014                                                       | 8                                                                                                    |                                                              |
|                                         |                                                                |                                                     |                                                            |                                                                                                    |                                                              |

Рисунок 5-1. Сведения о доходах.

| В состав малоимущей семьи включаются лица, связанные родством и (или)<br>свойством. К ним относятся совместно проживающие и ведущие совместное<br>хозяйство супруги, их дети и родители, усыновители и усыновленные, братья<br>и сестры, пасынки и падчерицы. |
|----------------------------------------------------------------------------------------------------|
| Наличие дохода                                                                                                    |

\_\_\_\_\_

Шаг 11: необходимо подтвердить согласие на своевременное извещение органа социальной защиты населения о наступлении обстоятельств, влияющих на право получения

Оказание государственной социальной помощи в виде социального пособия на основании социального контракта малоимущим семьям (малоимущим одиноко проживающим гражданам)

| черновик | занынения | софанен | 23.04 | 2015 | 13.07 |
|----------|-----------|---------|-------|------|-------|
|          |           |         |       |      |       |

|   | <ul> <li>Обязуюсь своевременно извещать органі<br/>населения о наступлении обстоятельств, и<br/>услуги.</li> </ul> | ы социальной защиты<br>влияющих на право получения |
|---|----------------------------------------------------------------------------------------------------|----------------------------------------------------|
|   |                                                                                                    |                                                    |
|   |                                                                                                    |                                                    |
| _ |                                                                                                    |                                                    |

Рисунок 6. Обязательства.

Шаг 13: на данном шаге необходимо указать сведения о получателе и способе получения выплаты. Выплата социального пособия на основании социального контракта производится Департаментом социальной защиты населения Вологодской области по выбору заявителя: – через организации федеральной почтовой связи;

- через кредитные организации на счет заявителя.

услуги (рис.б).

После того, как Вы заполнили и проверили заявление, нажмите кнопку Отобразится сообщение об отправке заявления и его номер (рис.7).

| Номер заявления (77986033) Заявка на получе | ние услуги успешно | отправлена.                     |  |
|---------------------------------------------|--------------------|---------------------------------|--|
|                                             | Мои заявки         | Информация по данному заявлению |  |

Рисунок 7. Информация об отправке заявки